# How to Register Students – for staff

Registrar's Office May 2022

### The process

- Refer to the <u>Academic Calendar (https://my.cgu.edu/registrar/calendars/</u>) for registration dates
- Current and new students may from the time registration opens through the end of the add/drop period
  - $\circ$   $\;$  New students in their first term of admission do not receive a late registration fee
  - Continuing students (anyone after their first term of admission) need to do their initial registration for the term by the "Last day to register without late fee" and remain in at least one class throughout the add/drop period to avoid the fee. Dropping all classes and then adding classes later will result in a fee.
- Students with certain holds are ineligible to register (see below)
- After the add/drop period for a class, students can no longer make changes online; they need to submit a registration (add/drop) form with any changes

## Which students may register

- Students must have a current status of Active in Program
- View a student's status by clicking the Records & Enrollment tile > then entering the student's ID/name

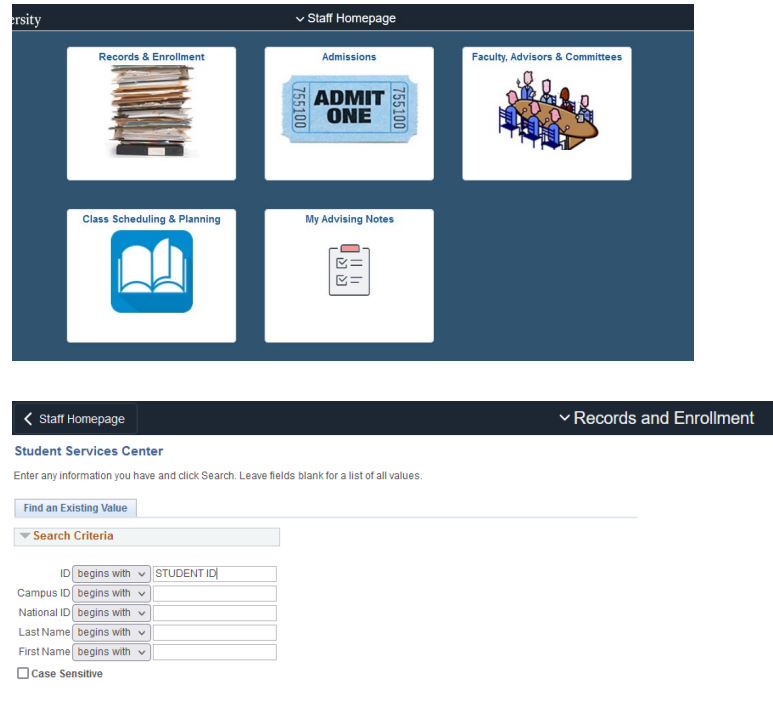

Search Clear Basic Search 🖉 Save Search Criteria

Any holds the student has will be shown on the right – you can click on any hold name to find out more about it including when it goes into effect/what office assigned the hold.

| Staff Homepage                         |                    |                       | ~ Reco                                 | ords and Enrollment   |
|----------------------------------------|--------------------|-----------------------|----------------------------------------|-----------------------|
|                                        | ID                 |                       |                                        |                       |
| Student Center General Info Admissions | Transfer Cree      | dit Academics F       | Finances Financial Aid                 |                       |
|                                        |                    |                       |                                        |                       |
| Academics                              |                    |                       |                                        |                       |
| ly Class Schedule                      | 👪 Deadlines        | s 🔲 URL               |                                        | Search for Classes    |
| Shopping Cart                          | 2022 Fall Schedule |                       |                                        | The Holds             |
| ny manner                              |                    | Class                 | Schedule                               | + Holds               |
| other academic 🗸 📎                     | 8                  |                       | Tu 9:00AM -<br>11:50AM<br>Online Class | No Holds.             |
|                                        | Ē6                 |                       | Th 1:00PM - 3:50PM<br>IAC Library      | Open Enrollment Dates |
|                                        | 10                 |                       | Th 4:00PM - 6:50PM<br>To Be Determined | Advisor               |
|                                        |                    |                       | Weekly Schedule 🕨                      | Des norm Advisor      |
|                                        |                    |                       |                                        | Program Advisor       |
| ▼ Finances                             |                    |                       |                                        |                       |
| My Account<br>Account Inquiry          | (i) You t          | nave no outstanding o | charges at this time.                  | Details ▶             |
| Financial Aid                          |                    |                       |                                        |                       |

Click the Academics Tab. Students who are eligible to register will see a status of Active in Program. If the student has multiple careers you may have to select a different option on the left-side to find the active career.

| ✓ Staff Homepage                       | ✓ Records and Enrollment                                                                                                    |
|----------------------------------------|----------------------------------------------------------------------------------------------------|
|                                        | ID                                                                                                    |
| Student Center General Info Admissions | Transfer Cred Academics Finances Financial Aid                                                                                                    |
| Institution / Career / Program         | Edit Program Data                                                                                                    |
| GRAD - Claremont Graduate University   | Program     as of 04/02/2021       Student Career Nbr     as of 04/02/2021       Admit Term     1330     2021 Fall       Expected Graduation     Approved Load     Full-Time       Load Determination     Base On Units     Level Determination |
|                                        | Plan<br>Requirement Term<br>Sub-Plan<br>Requirement Term                                                                                                    |

# What holds will prevent registration?

Some holds are put on in advance and do not affect anything now - *check the term the hold affects registration for.* 

This is not a complete list; you can click on each hold to find out more about it, how to resolve it, and what office assigned it.

- PRV Provisional Hold. See Admissions Office
- EFA Enrollment and Financial Agreement signature required. See Registrar's Office (<u>Registering</u> <u>for Classes</u> > Completing the Enrollment and Financial Agreement)
- DPT Department hold/Advising required. See academic department
- DUE Past Due Balance. See Student Accounts Office
- OUT Out of Time. See Registrar's Office (<u>Progress to Degree</u> > Extension of Time to Degree)

### How to register someone

• Click on the Records and Enrollment tile, then use the Records and Enrollment drop-down menu at the top to select Enrollment Request

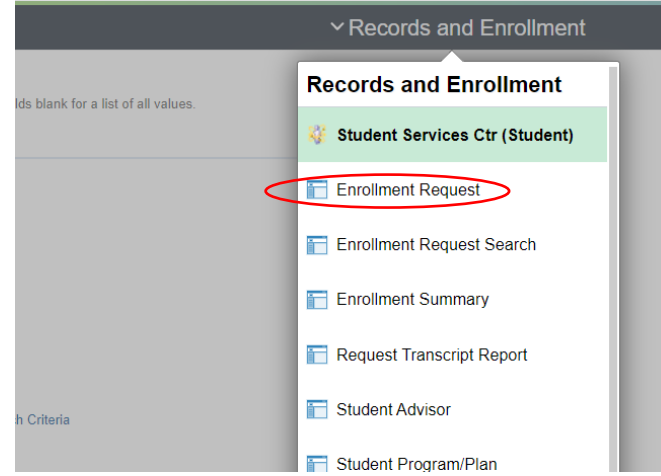

Enter the <u>Student's ID</u> (if you don't know, click the magnifying glass to search), the <u>Career</u> (students in master's/PhD program will be GRAD; continuing/professional education participants will be CTED. If you don't know, click the magnifying glass to see what is available for that individual), and the <u>Term</u> (if you don't know, click the magnifying glass to search). Click Add.

| Staff Ho                 | omepage                      |
|--------------------------|------------------------------|
| Enrollment               | Request                      |
| Eind an Exis             | ting Value Add a New Value   |
|                          |                              |
| Academic<br>Academic Ins | Career Q<br>titution CGRAD Q |
|                          | Term Q                       |
| Add                      |                              |

• Select the class that you want to register the student into by entering the <u>4-digit Class Number</u>, or by clicking the magnifying glass next to <u>Class Nbr</u> if you don't know the number.

| Enrollment Request                           |                                                  |
|----------------------------------------------|--------------------------------------------------|
| Graduate                                     | Claremont Graduate University<br>2022 Spring     |
| Enrollment Request ID 000000000<br>User ID   | Status Pending Submit Operator Enrollment Access |
| Enrollment Request Details                   | Find View All First 🕢 1 of 1 🕟 Last              |
| Sequence Nor 1 Pending<br>*Action [Enroll V] | Action Reason                                    |
| Override Action Date Wait List Okay          | Action Date                                      |
| Class Nbr                                    |                                                  |

• From there you will select two criteria. First choose the subject and then *either* enter the catalog number (if you know it) *or* select the Course Career (Graduate or Continuing Education) and click Search.

| Enrollment Request                                                            |              |
|-------------------------------------------------------------------------------|--------------|
| Enter Search Criteria                                                         |              |
| Search for Classes                                                            |              |
| Claremont Graduate University   2022 Spring                                   |              |
| Select at least 2 search criteria. Select Search to view your search results. |              |
| ▼Class Search                                                                 |              |
| Subject                                                                       | ~            |
| Course Number is exactly                                                      | ¥            |
| Course Career                                                                 | <b>v</b>     |
| Show Open Classes Only                                                        |              |
| Open Entry/Exit Classes On                                                    | ly           |
| Additional Search Criteria                                                    |              |
| Return to Enrollment Request                                                  | Clear Search |

• From the search results select the class you are looking for. If you don't find the class double check your search criteria and the term you selected for the enrollment request.

| Class | Section           | Days & Times          | Room                      | Instructor | Meeting Dates              | Status |        |
|-------|-------------------|-----------------------|---------------------------|------------|----------------------------|--------|--------|
| 3208  | 1-SEM<br>Module 2 | Mo 1:00PM -<br>3:50PM | Academic<br>Computing 214 |            | 03/21/2022 -<br>05/14/2022 | •      | Select |
| ▼P    | SYCH 315M         | /M - Bibliometric I   | Vethods                   |            |                            |        |        |
| Class | Section           | Days & Times          | Room                      | Instructor | Meeting Dates              | Status |        |
| 3194  | 1-SEM<br>Regular  | Th 1:00PM -<br>3:50PM | Online Class              |            | 01/18/2022 -<br>05/14/2022 | ٠      | Select |
|       | SYCH 315P         | - Secondary Dat       | a Analysis                |            | N. C. D. L.                | 0      |        |
| Class | Section           | Days & Times          | Room                      | Instructor | Meeting Dates              | Status |        |
|       |                   |                       |                           |            | 0.4.14.0.100.000           |        |        |

• Back on the Enrollment Request page, click Submit

| Enrollment Request                                                        |                                                                   |
|---------------------------------------------------------------------------|-------------------------------------------------------------------|
| Graduate                                                                  | Claremont Graduate University<br>2022 Spring                      |
| Enrollment Request ID 000000000<br>User ID                                | Status Pending Submit Operator Enrollment Access                  |
| Enrollment Request Details                                                | Find View All First (1) of 1 (2) Last                             |
| Sequence Nbr 1 Pending *Action Enroll Override Action Date Weit List Okay | Action Reason                                                     |
| Class Nbr 3208 Class Mor                                                  | chology 315J 1 Seminar Survey Research Methods<br>Jule 2 Graduate |
| Related Class 7                                                           | Transcript Note                                                   |
| Override<br>Grading Basis GRD Graded                                      | Grade Input                                                       |

• If the registration was successful, you'll see a status of **Success** will appear by the Submit button.

| Status Success             |                 | Submit  | -             |
|----------------------------|-----------------|---------|---------------|
| Operator Enrollment Access |                 |         |               |
|                            | Find   View All | First 🕚 | 1 of 1   Last |
|                            |                 |         |               |

• If the registration was unsuccessful, you'll see a status of Errors Found by the Submit button. If you get Errors Found, scroll down to the bottom of the page and review the message/cause for the error

| 2022 Spring                                                                                               |                          |         |        |      |
|----------------------------------------------------------------------------------------------------|--------------------------|---------|--------|------|
| Status Errors Four<br>Operator Enrollment Access                                                          | nd                       | Submit  | ]      |      |
|                                                                                                    | Find   View All          | First 🕚 | 1 of 1 | Last |
|                                                                                                    |                          |         |        | + -  |
| Error Messages                                                                                            |                          |         |        |      |
| Message Sequence 1<br>Last Date to Enroll has expired. (1464)<br>The session or class last date to enroll | 0,196)<br>I has expired. |         | Error  |      |

Common causes of errors are not having the prerequisites to take a class, a hold preventing registration, trying to make a registration change after the add/drop period has ended, a time conflict with another class, or the class is already full.

• Repeat the registration process for each class

#### Override registration errors

Staff in academic departments have a limited number of overrides that you may resolve. Others require assistance by the Registrar's Office.

If the <u>class is full</u> and is <u>offered by the academic department you work for</u> (and *only* by a department you work for) but you wish to allow someone to register anyways, you can click the Closed Class override option.

| Additional<br>Overrides | Appointment     Requisites     Dynamic Dates | Career | Closed Class | Class Links |  |
|-------------------------|----------------------------------------------|--------|--------------|-------------|--|
|-------------------------|----------------------------------------------|--------|--------------|-------------|--|

If the <u>class has a prerequisite</u> the student has not met and the class <u>is offered by the academic</u> <u>department you work for (and *only* by a department you work for)</u> *and* the instructor wishes to let the student register for the class, you can click the Requisite override option.

| Additional<br>Overrides     □ Appointment     □ Career       ☑ Requisites     □ Service Indicator       □ Dynamic Dates | Closed Class | Class Links |  |
|----------------------------------------------------------------------------------------------------|--------------|-------------|--|
|----------------------------------------------------------------------------------------------------|--------------|-------------|--|

# Questions?

Contact the Registrar's Office: <a href="mailto:student.records@cgu.edu">student.records@cgu.edu</a> or x18285